### 県立赤城公園キャンプ場 予約システム操作方法

### 利用者登録

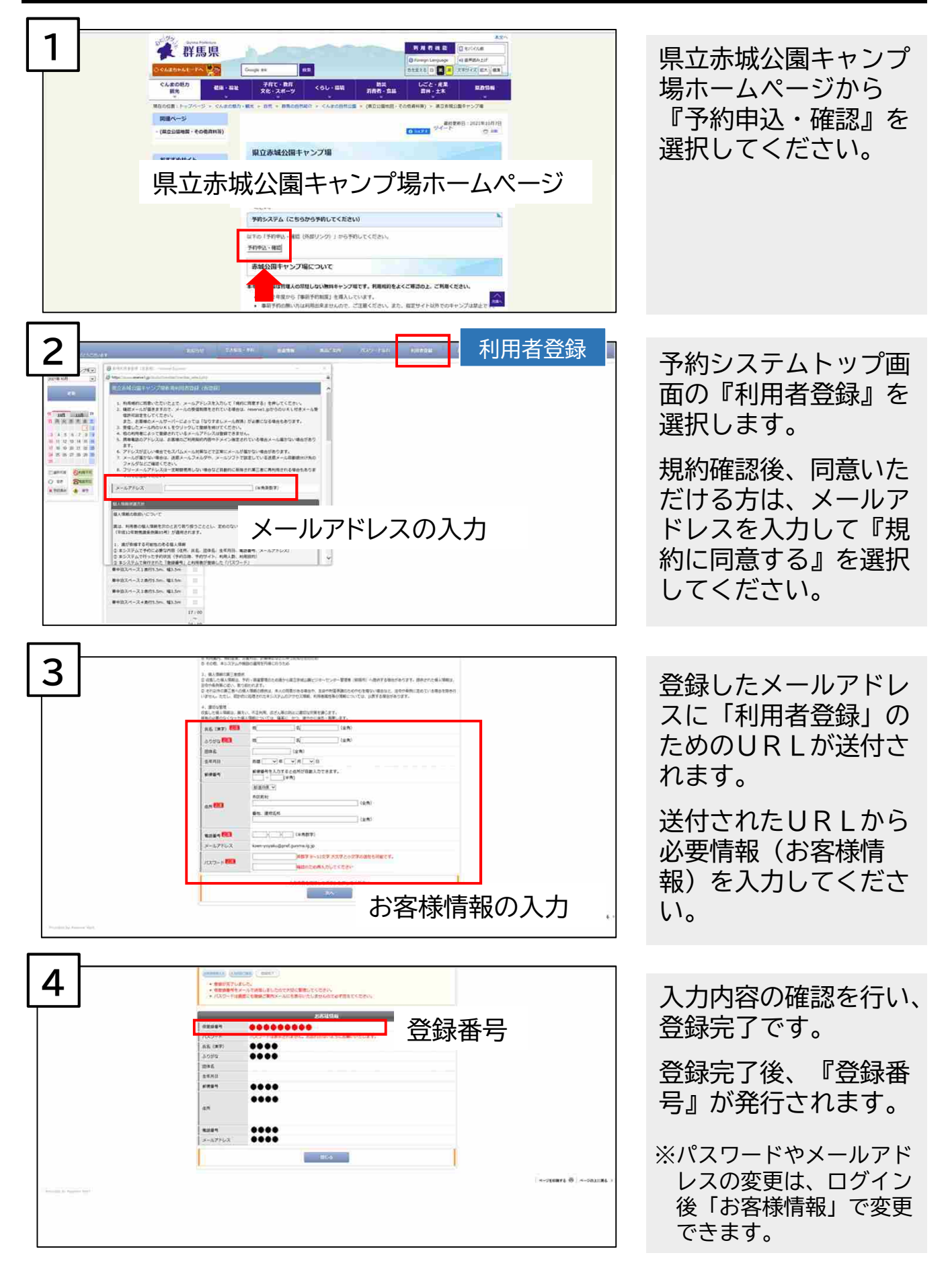

# 抽選予約申込み

|                                                                                                    | 予約システムトップ画<br>面の『ログイン』を選<br>択し、登録番号、パス<br>ワードを入力してくだ<br>さい。                                  |
|----------------------------------------------------------------------------------------------------|----------------------------------------------------------------------------------------------|
|                                                                                                    | 予約システムトップ画<br>面の『抽選情報』を選<br>択します。<br>抽選期間内に『抽選申<br>込』を選択してください。<br>※時間に余裕を持って申込<br>みをしてください。 |
| 3 cot to to total to total to total total tota | 画面左側のカレンダー<br>から予約したい日を選<br>択してください。                                                         |
| 4 1000 1000 1000 1000 1000 1000 1000 10                                                                                                    | 予約したい区画を選択<br>後、『選択完了』を選<br>択してください。                                                         |

### 抽選予約申込み

注意!

| 5                  | ABDOM TANDI VA BUDA MEDIA VO VA BUDA MEDIA VO VA   BUDA MEDIA VO VA BUDA MEDIA VO VA BUDA MEDIA VO VA   BUDA MEDIA VO VA BUDA MEDIA VO VA BUDA MEDIA VO VA   BUDA MEDIA VO VA BUDA MEDIA VO VA BUDA MEDIA VO VA   BUDA MEDIA VO VA VA BUDA MEDIA VO VA BUDA VA VA   BUDA MEDIA VO VA VA BUDA VA VA VA VA BUDA VA VA VA VA VA   BUDA MEDIA VO VA VA VA VA VA VA VA VA VA VA VA VA VA |                      | 必要情報を入力後、<br>『次へ』を選択してく<br>ださい。 <sup>次の画面に進みます</sup><br>入力内容を確認後、 |
|--------------------|----------------------------------------------------------------------------------------------------|----------------------|-------------------------------------------------------------------|
| Senggalinear ear ( |                                                                                                    | ≪-peners⊕ ≪-pennes s | 『抽選に申込む』を選<br>択すると抽選申込みが<br>完了します。                                |

※申込完了後、受付完了メールが送付されます。

#### 抽選発表までお待ちください。

※抽選(当選・落選)結果は、後日、申込者全員にメールで送付されます。

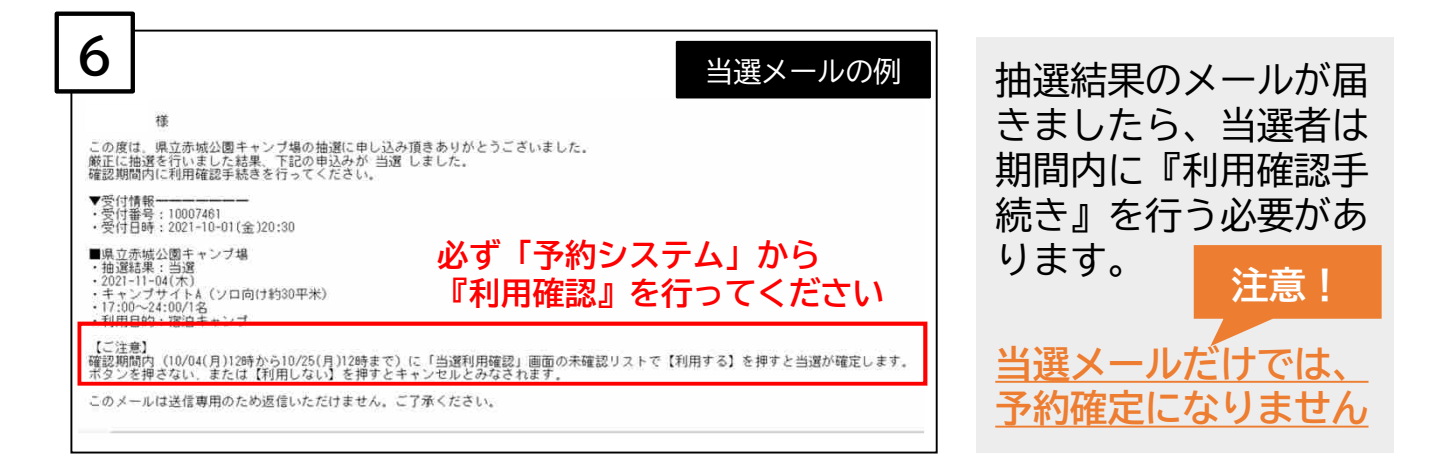

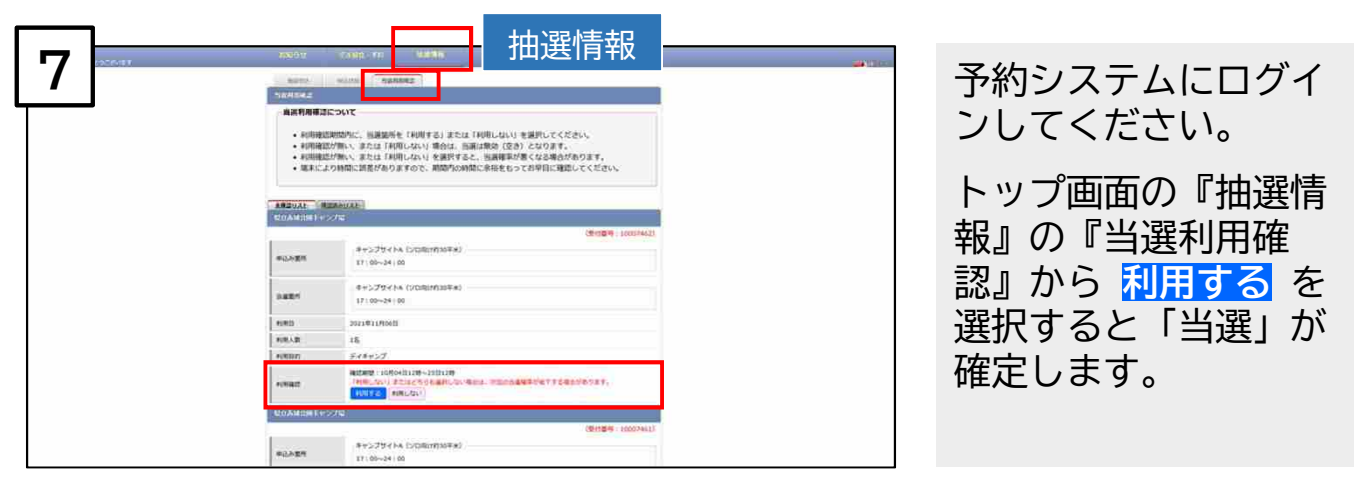

※利用確認後、予約確定メールが送付されます。

期間内に利用確認を行わない、または【利用しない】を選択すると 「キャンセル」とみなされますのでご注意ください。

## 先着予約申込み

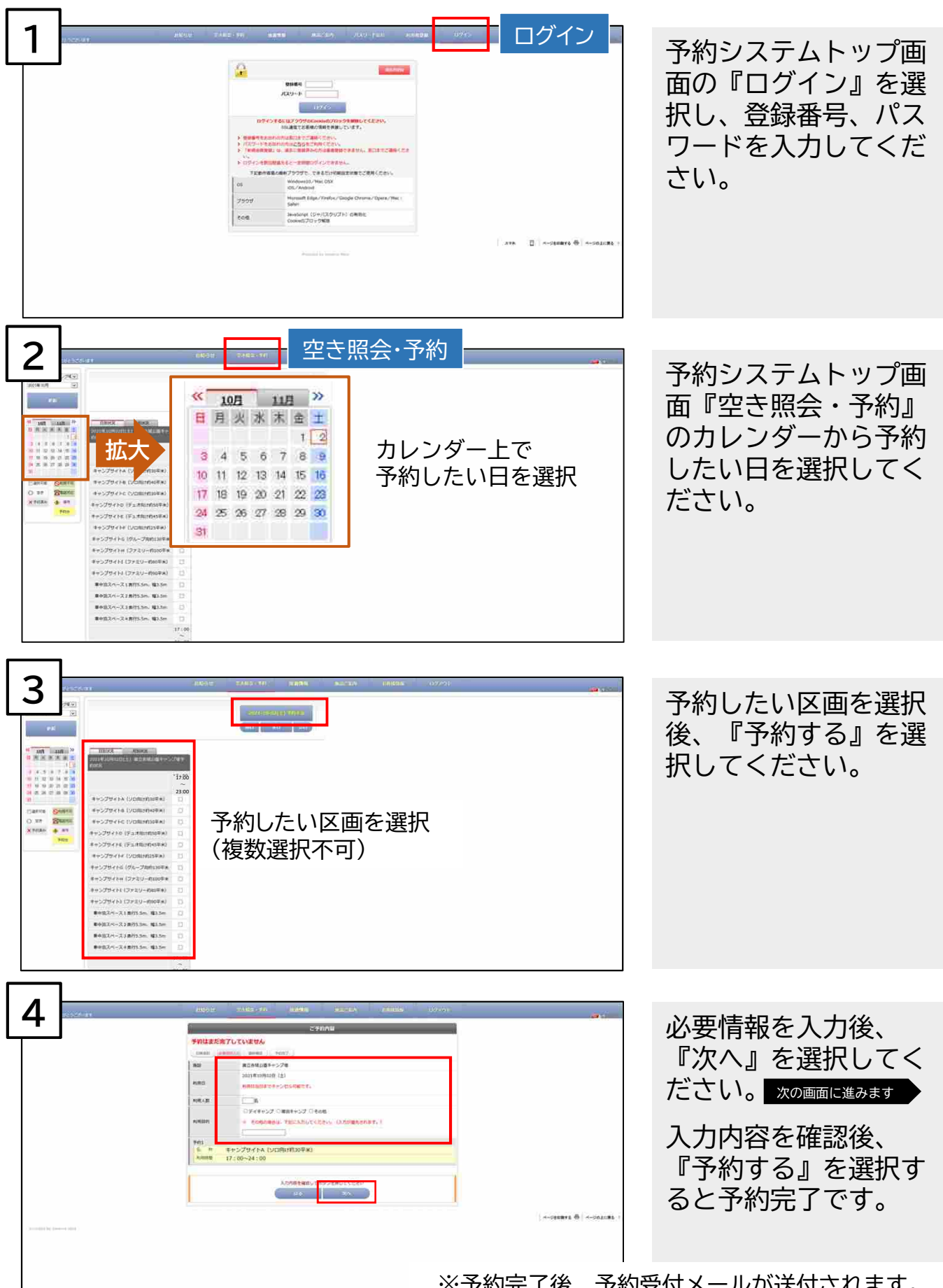

※予約完了後、予約受付メールが送付されます。

## 予約内容確認・予約キャンセル手続き

|                                                                                                    | 予約システムトップ画<br>面の『ログイン』を選<br>択し、登録番号、パス<br>ワードを入力してくだ<br>さい。                                           |
|----------------------------------------------------------------------------------------------------|----------------------------------------------------------------------------------------------------|
| 2                                                                                                    | 予約システムトップ画<br>面『お客様情報』の<br>「ご予約状況」から予<br>約内容を確認出来ます。<br>キャンセルする場合は、<br>詳細「」」を選択して<br>ください。            |
| Image: 100 to 100 to | キャンセル内容を確認<br>後、『キャンセルす<br>る』を選択するとキャ<br>ンセル完了です。<br>キャンセルの場合は、<br>他の方が利用出来るよ<br>うに早めの手続きをお<br>願いします。 |

注意!

無断キャンセルの場合は、ペナルティを科す(次回以降の抽選確 率を下げる)ことがありますので、ご注意ください。